Een gids voor de ConnectLine App voor iPhone®

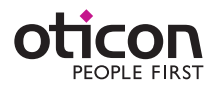

App versie 1.0.1

### Inleiding

Dit is een uitgebreide gids voor de ConnectLine App voor iPhone®.

- Streamer met een iPhone koppelen
- De app uit de App Store halen
- Functie en eigenschappen van de iPhone als u de app gebruikt
- Overzicht van ConnectLine functies die via de app te beheren zijn
- Problemen oplossen wat te doen

### Beoogd gebruik

De Oticon ConnectLine App is een afstandsbediening waarmee het volume en de programma's van hoortoestellen kunnen worden afgesteld en veranderd. De Oticon ConnectLine App biedt de mogelijkheid om streaming te selecteren van externe (extra) apparaten die op de "Streamer Pro 1.2 app" zijn aangesloten en het streamingvolume aan te passen.

Streamer Pro 1.2 ondersteunt iPhone 5s, iPhone 5c, iPhone 5, iPhone 4s en iPhone 4.

Apple, het Apple-logo en iPhone zijn handelsmerken van Apple Inc., gedeponeerd in de VS en andere landen. App Store is een dienst van Apple Inc.

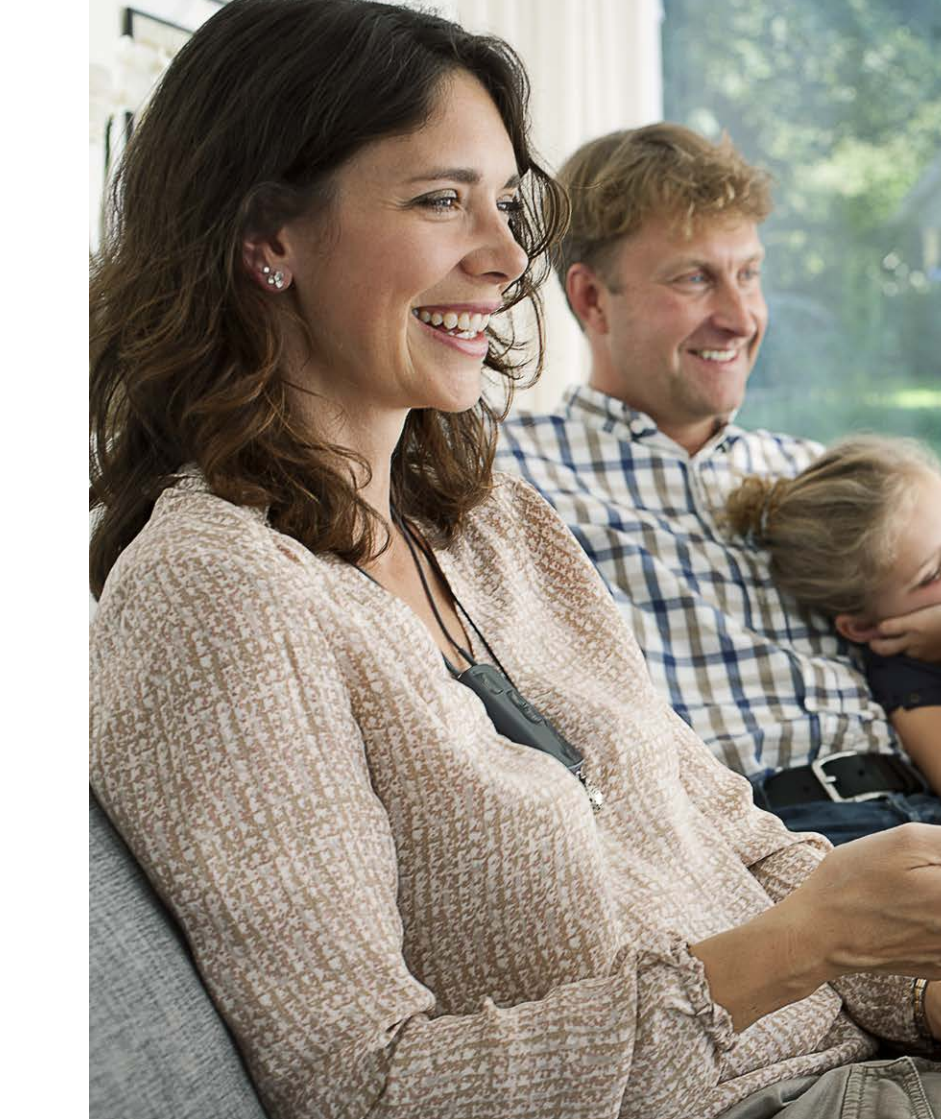

# Inhoudsopgave

- 4 Koppelen
- 6 Streamer als standaardheadset
- 8 App installeren
- 10 App-overzicht
- 12 Programma's
- 14 Gesprek beantwoorden
- 16 Zelf bellen
- 18 Muziek
- 20 TV / Mic / Mini-jack
- 22 FM / Ringleiding
- 24 Tweede mobiele telefoon
- 25 Vaste telefoon
- 26 Instellingen
- 34 Problemen oplossen

# De iPhone en Streamer Pro 1.2 app koppelen

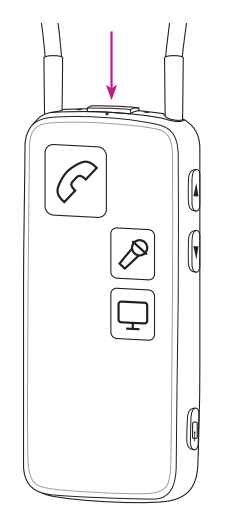

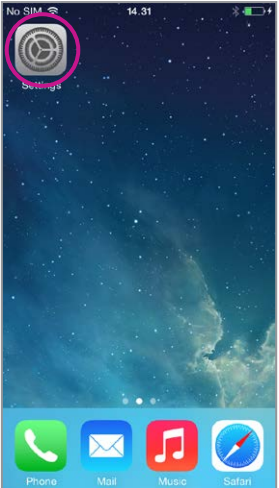

Zoek het pictogram instel-

lingen op de iPhone.

#### Streamer voorbereiden

Druk op de aan/uit-knop boven op Streamer totdat de bovenste led blauw knippert.

| Ga naar Instellingen    | Selecteer Bluetoo       |
|-------------------------|-------------------------|
| Phone Mail Music Safari | Wallpapers & Brightness |
|                         | General                 |
|                         |                         |
|                         | C Do Not Disturb        |
|                         | Control Center          |
|                         | Notification Center     |
|                         |                         |

Selecteer Bluetooth Zoek het pictogram Bluetooth in het instellingenmenu.

Settings

WDH-CELL

No SIM

On >

≻ Airplane Mode

🛜 Wi-Fi

Bluetooth

🛞 Cellular

|   | 🕻 Settings 🛛 Blu | etooth            |
|---|------------------|-------------------|
|   | Bluetooth        |                   |
|   | DEVICES          |                   |
|   | Streamer Pro     | Not Connected (i) |
|   | KBN-ABY-W7       | Not Paired        |
|   | KBN-BIE-W72      | Not Paired        |
|   | KBN-JEWI-W7      | Not Paired        |
|   | KBN-SCHR-W7      | Not Paired        |
|   | KBN-SIAN-W7      | Not Paired        |
|   | KBN-SVTH-W72     | Not Paired        |
| ( | Streamer Pro 1.2 | Not Paired        |
|   | Now Discoverable |                   |

**Zoek Streamer Pro 1.2** Selecteer Streamer Pro 1.2.

|   |          | Enter PIN      |          |
|---|----------|----------------|----------|
|   | Cancel S | treamer Pro 1. | 2 (Pair) |
|   |          |                |          |
| ( | PIN      | ••••           |          |
|   |          |                |          |
|   |          |                |          |
|   |          |                |          |
|   |          |                |          |
|   |          |                |          |
|   | 1        | 2              | 3        |
|   | 1        | ABC            | C DEF    |
|   | 4<br>бні | JKL            | Оммо     |
|   | 7        | 8              | 9        |
|   | PQRS     | TUV            | WXYZ     |
|   |          | 0              | •        |

Voer pin #0000 in Voer in het Koppelmenu de pin voor Streamer 0000 (vier nullen) in.

Druk op Koppel

| Settings Blue    | etooth            |
|------------------|-------------------|
| Bluetooth        |                   |
| DEVICES          |                   |
| Streamer Pro     | Not Connected (i) |
| Streamer Pro 1.2 | Connected (i)     |
| KBN-ABY-W7       | Not Paired        |
| KBN-BIE-W72      | Not Paired        |
| KBN-JEWI-W7      | Not Paired        |
| KBN-LOKN-W7      | Not Paired        |
| KBN-SIAN-W7      | Not Paired        |
| KBN-SVTH-W72     | Not Paired        |
| Now Discoverable |                   |

#### Verbinding controleren

Controleer of de Streamer Pro nu aangesloten is. Er moet "Verbonden" staan en in het bovenste statusmenu moet u een klein Bluetooth icoontje zien.

# Streamer als standaard audio-output voor iPhone

Een iPhone maakt standaard gebruik van de ingebouwde speaker wanneer op de iPhone zelf een gesprek beantwoord wordt - ook al is een Bluetooth Headset (zoals Streamer) aangesloten.

Voor alledaags gebruik van de iPhone met een paar hoortoestellen kunnen de instellingen worden gewijzigd, zodat het geluid altijd in de hoortoestellen komt (via Streamer).

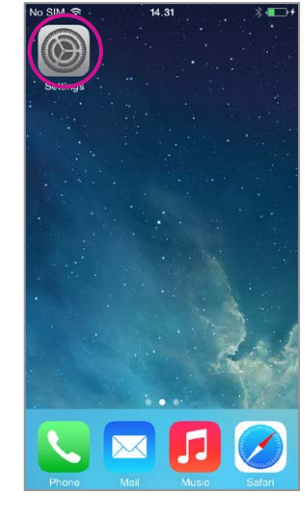

Selecteer instellingen

|   |                    | Setting          | s        |   |   |   |
|---|--------------------|------------------|----------|---|---|---|
| ŀ |                    | Aimiana Mada     | 0        |   |   |   |
|   | ~                  | Wi-Fi            | WDH-CELL | > |   |   |
|   | *                  | Bluetooth        | On       | > |   |   |
|   | ( <sup>(</sup> *)) | Cellular         | No SIM   | > |   |   |
|   |                    | Notification Can | tor      |   |   |   |
|   |                    | Control Center   | lei      | > |   | ( |
|   | C                  | Do Not Disturb   |          | > |   |   |
|   |                    |                  |          |   |   |   |
| Ļ | Ø                  | General          |          | > | J |   |
|   | *                  | Wallpapers & Bri | ightness | > |   |   |

Selecteer Algemeen

Selecteer Toegankelijkheid

Background App Refresh

General

Settings

Software Update

Spotlight Search

About

Siri

Text Size

Usage

Accessibility

| Ceneral Accessibilit                                     | ty                                                                  |  |  |  |  |  |  |  |  |
|----------------------------------------------------------|---------------------------------------------------------------------|--|--|--|--|--|--|--|--|
|                                                          |                                                                     |  |  |  |  |  |  |  |  |
| Adjust the audio volume bala<br>left and right channels. | Adjust the audio volume balance between<br>left and right channels. |  |  |  |  |  |  |  |  |
| LEARNING                                                 |                                                                     |  |  |  |  |  |  |  |  |
| Guided Access                                            | Off >                                                               |  |  |  |  |  |  |  |  |
| PHYSICAL & MOTOR                                         |                                                                     |  |  |  |  |  |  |  |  |
| Switch Control                                           | Off >                                                               |  |  |  |  |  |  |  |  |
| AssistiveTouch                                           | Off >                                                               |  |  |  |  |  |  |  |  |
| Home-click Speed                                         | Default >                                                           |  |  |  |  |  |  |  |  |
| Incoming Calls                                           | Default >                                                           |  |  |  |  |  |  |  |  |
|                                                          |                                                                     |  |  |  |  |  |  |  |  |
| Accessibility Shortcut                                   | Off >                                                               |  |  |  |  |  |  |  |  |
|                                                          |                                                                     |  |  |  |  |  |  |  |  |

Selecteer Inkomend gesprek **Selecteer Headset** 

Accessibility Incoming Calls Default Headset Speaker

| 39 17 7   | 71 00   | 7 71 00<br><sup>00:06</sup> | 39 17 71 00      |   |
|-----------|---------|-----------------------------|------------------|---|
|           |         |                             | 00:15            |   |
|           |         | keypad audio source         |                  |   |
| ~         |         | aceTime contacts            |                  |   |
| Remind Me | Message |                             | Streamer Pro 1.2 | ~ |
|           |         |                             | iPhone           |   |
|           |         |                             | Speaker          |   |
| Decline   | Accept  |                             | Hide             |   |

#### Controleer

Wanneer u een gesprek van de iPhone beantwoordt, dient u Streamer Pro 1.2 als audio-output te zien (en het gesprek in de hoortoestellen te horen). Zie voor meer pagina 12.

# Installeer de app

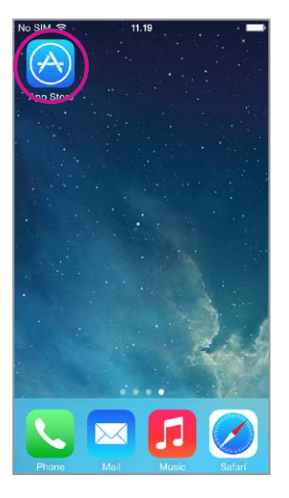

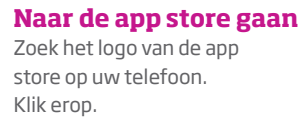

| App                  | Store                | Banner               |
|----------------------|----------------------|----------------------|
| Reat New             |                      |                      |
| Dest New J           | Apps                 | Se                   |
| App icon             | App icon             | App icon             |
| App name<br>Category | App name<br>Category | App name<br>Category |
| FREE                 | FREE                 | FREE                 |
| Best New             | Games                | Se                   |
|                      |                      |                      |

**De app zoeken** Selecteer in de app store de zoekfunctie.

|  | <br>0 | 0 | da - |  |
|--|-------|---|------|--|

**De app zoeken** Typ in het zoekveld Oticon in.

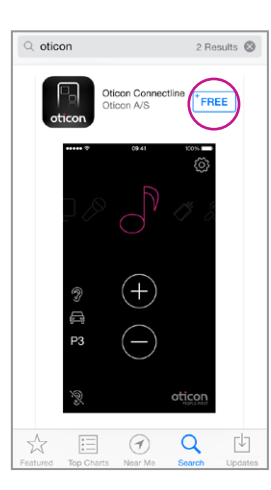

#### Selecteren en downloaden

Druk op het blauwe "gratis" pictogram om met downloaden te beginnen.

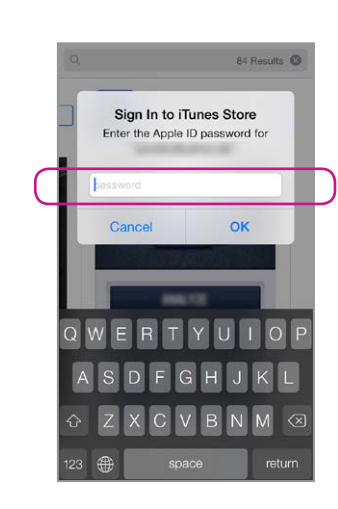

Account bevestigen Bevestig uw iTunes account door uw wachtwoord in te voeren.

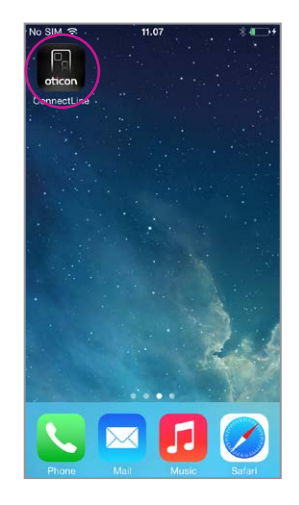

App beschikbaar De ConnectLine app moet nu op uw iPhone staan.

# App overzicht

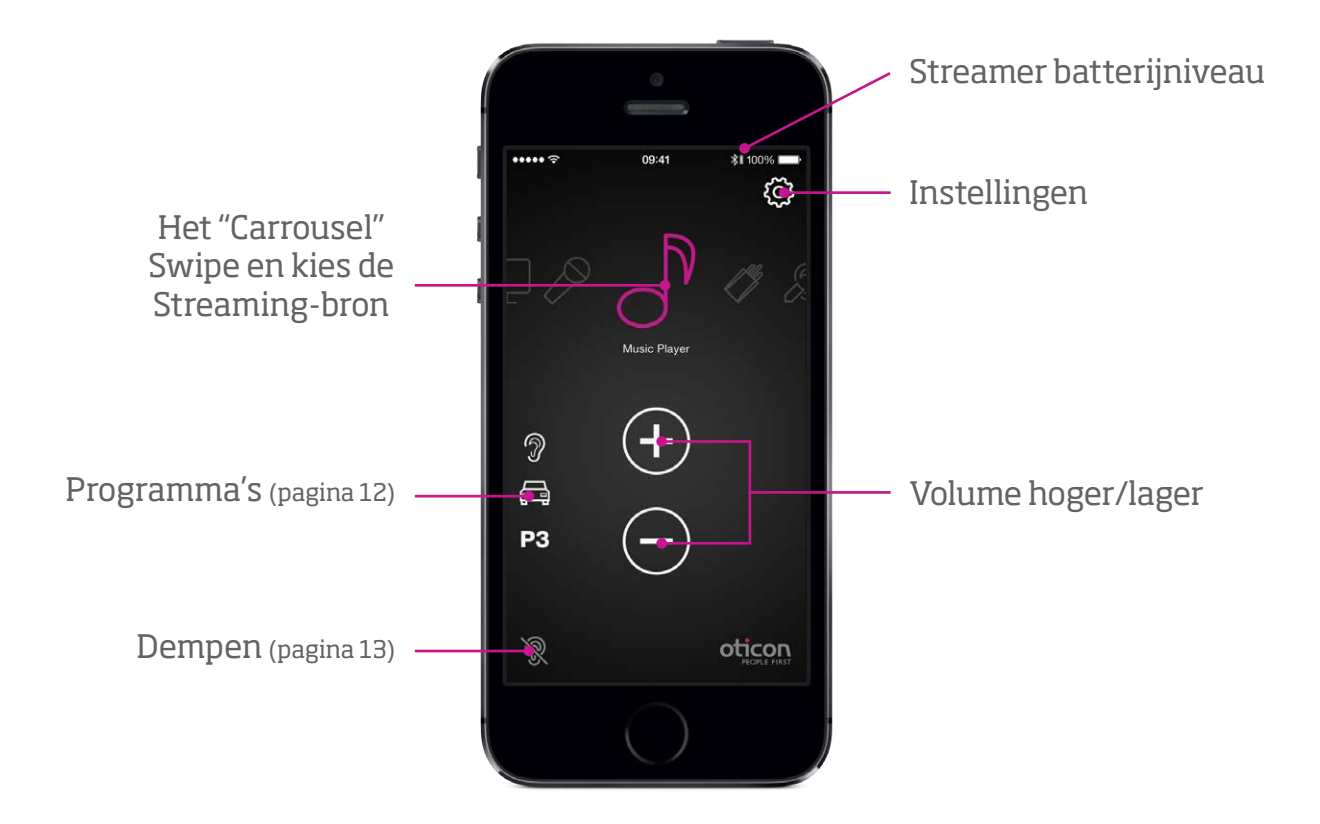

| TV 20                      | C |
|----------------------------|---|
| ConnectLine Mic 20         | C |
| Vaste telefoonlijn 2       | 5 |
| Tweede mobiele telefoon 24 | 4 |
| Muziek 18                  | 8 |
| Mini-jack in               | 1 |
| Ringleiding 2              | 3 |
| FM 22                      | 2 |
|                            |   |
| Instellingen               | 5 |
| Problemen oplossen 34      | 4 |

### **Programma's**

# Dempfunctie

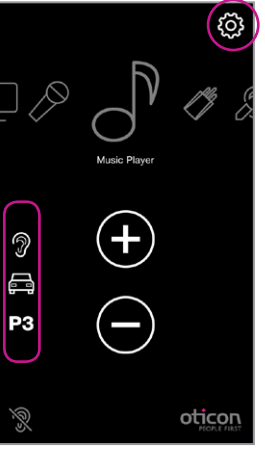

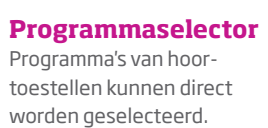

12

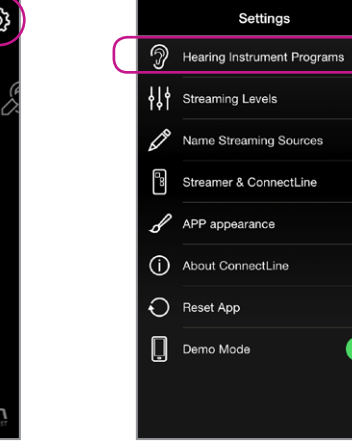

#### **Aangepaste labels** Labels kunnen aan reeds bestaande programma's in hoortoestellen worden toegewezen.

#### Opmerking: Hier een label toevoegen voegt GEEN nieuw programma toe in het hoortoestel

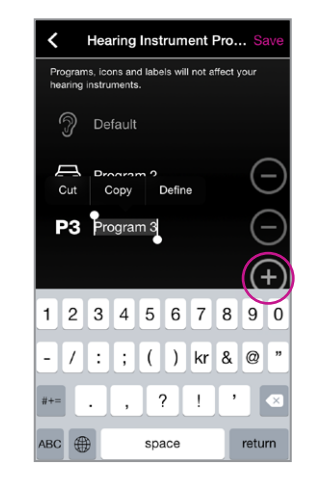

#### Aangepaste labels

Settings --> Hearing Instrument programs --> Druk op + om een pictogram voor het specifieke programma te kiezen.

Program 3 Icon

× 👸 🏂 🕄 🗋

C % A O 1

🛍 🖻 🗒 🙆

🗶 🖪 🖧 💿 🖾

도 # 상 ~ ⑧

ato 60

Q Å

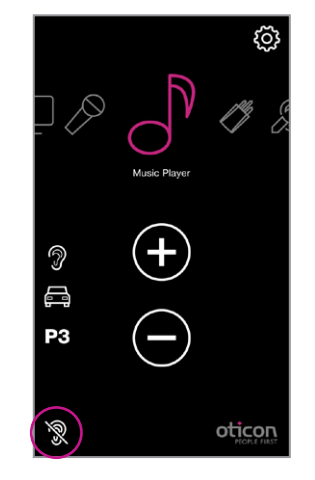

#### **Tijdens het streamen** Tiidens het streamen kunnen de microfonen van hoortoestellen gedempt worden om geluid/lawaai uit de omgeving te onderdrukken.

# Music Player (+)a (-)P3 oticon

#### Wanneer niet gestreamd wordt

Wanneer niet gestreamd wordt kunnen de microfonen op Oticon Alta, Nera, Ria en Sensei hoortoestellen voor rust/comfort worden gedempt.

# Gesprek beantwoorden - App is in werking

# App is NIET in werking

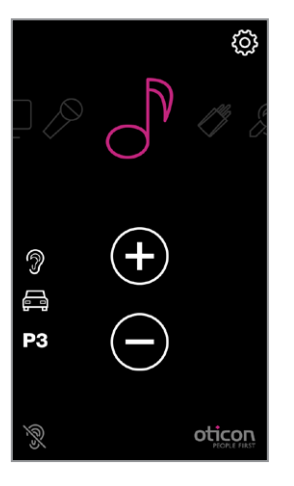

#### App is in werking

De ConnectLine App is in werking. In dit voorbeeld luistert de gebruiker naar muziek (van de iPhone).

14

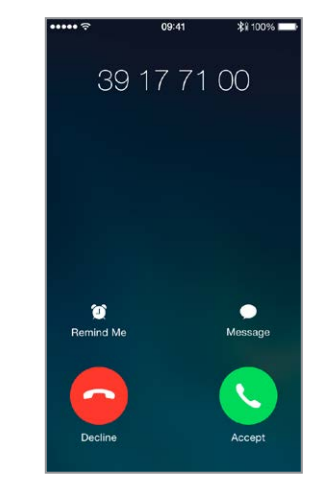

#### **Binnenkomend gesprek**

Bij een binnenkomend gesprek wordt de ConnectLine App "naar achteren geduwd" en opent het normale iPhone venster voor het beantwoorden van gesprekken zich. Het gesprek kan worden beantwoord via Streamer zelf of via de antwoordtoets van de iPhone(1).

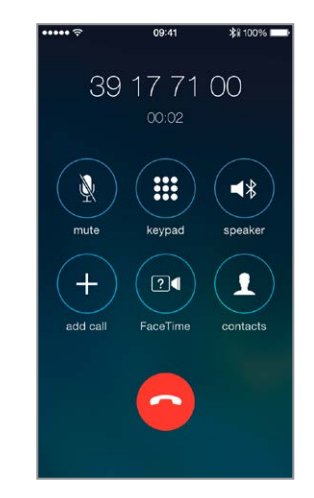

#### Tijdens een gesprek Het venster voor het beantwoorden van gesprekken van de iPhone blijft tijdens

een gesprek actief.

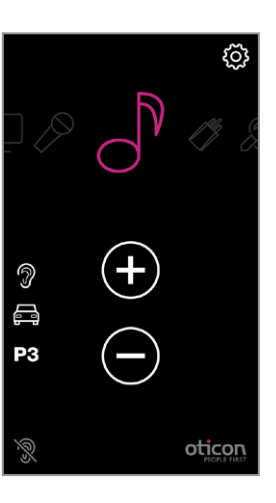

#### Automatische hervatting

Wanneer het gesprek beëindigd wordt, keert de app (en het Connectline systeem) naar zijn vorige toestand terug (Automatische hervatting). In dit voorbeeld terug naar de muziek.

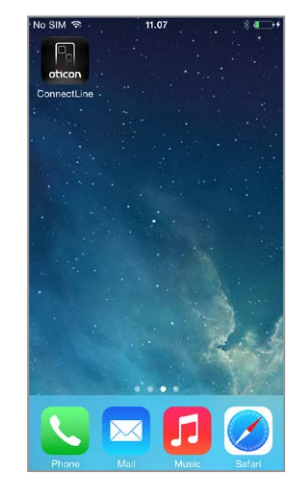

#### App is niet in werking

Als de ConnectLine App niet in werking is, staat de telefoon meestal op zijn "home weergave".

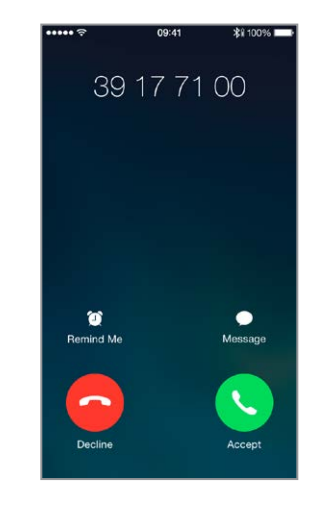

#### Binnenkomend gesprek

Wanneer u gebeld wordt, wordt de ConnectLine App "naar achteren geduwd" en opent het normale venster voor het beantwoorden van gesprekken van de iPhone zich. Het gesprek kan worden beantwoord via Streamer zelf of via de antwoordtoets van de iPhone(2).

1) Als dit niet naar verwachting functioneert, controleer dan de instellingen van de iPhone (pagina 6)

| •••••         | 09:41         | <b>≵ii</b> 100% ■■ |
|---------------|---------------|--------------------|
| 39            | 1771<br>00:02 | 00                 |
| mute          | keypad        | speaker            |
| +<br>add call | FaceTime      | contacts           |
|               | -             |                    |

#### Tijdens een gesprek

Het venster voor het beantwoorden van gesprekken van de iPhone blijft tijdens een gesprek actief.

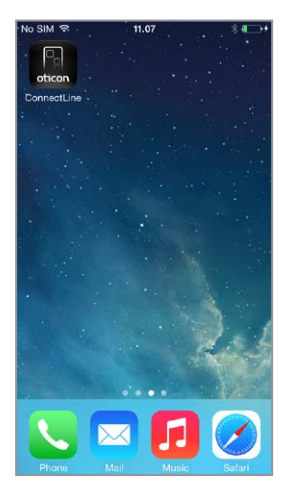

#### Einde gesprek

iPhone keert terug naar de vorige (niet-actieve) toestand.

### Bellen, iPhone

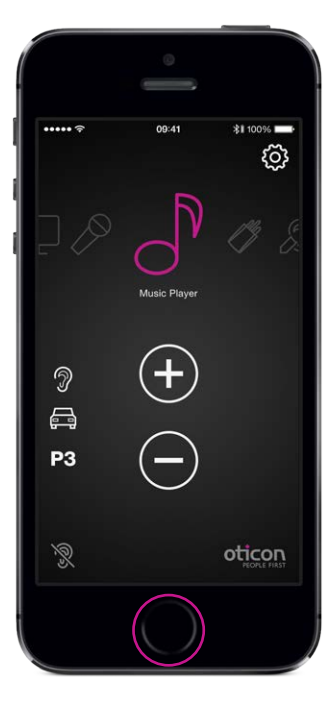

**App is in werking** Sluit de app (druk één keer op de Home-toets).

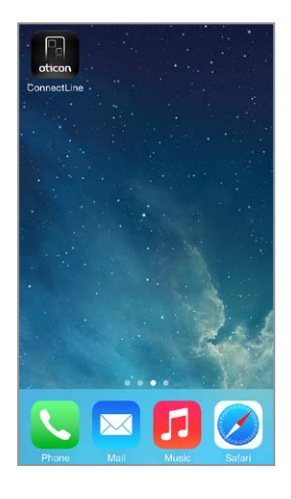

#### Selecteer Telefoon

 7
 8
 9

 vorse
 0
 #

 \*
 0
 #

 \*
 0
 #

 \*
 0
 #

 \*
 0
 #

 \*
 0
 #

 \*
 0
 #

 \*
 0
 #

 \*
 0
 #

 \*
 0
 #

 \*
 0
 #

 \*
 0
 #

 \*
 0
 #

 \*
 0
 #

 \*
 0
 #

 \*
 0
 #

 \*
 0
 #

 \*
 0
 #

 \*
 0
 #

 \*
 0
 #

 \*
 0
 #

 \*
 0
 #

 \*
 0
 #

 \*
 0
 #

 \*
 0
 #

 \*
 0
 #

 \*
 0
 #

 \*
 0
 #

3

Nummer intoetsen Toets een nummer in gevolgd door "Bellen" (of het groene telefoonhoorntje).

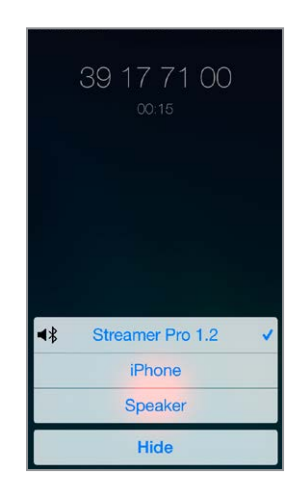

#### Gesprek actief/ Gesprek beëindigen Beëindig het gesprek op de

Beeindig het gesprek op de iPhone of op Streamer Pro (telefoontoets).

Deze gids gaat verder op de volgende pagina 17

# Speel uw favoriete muziek af

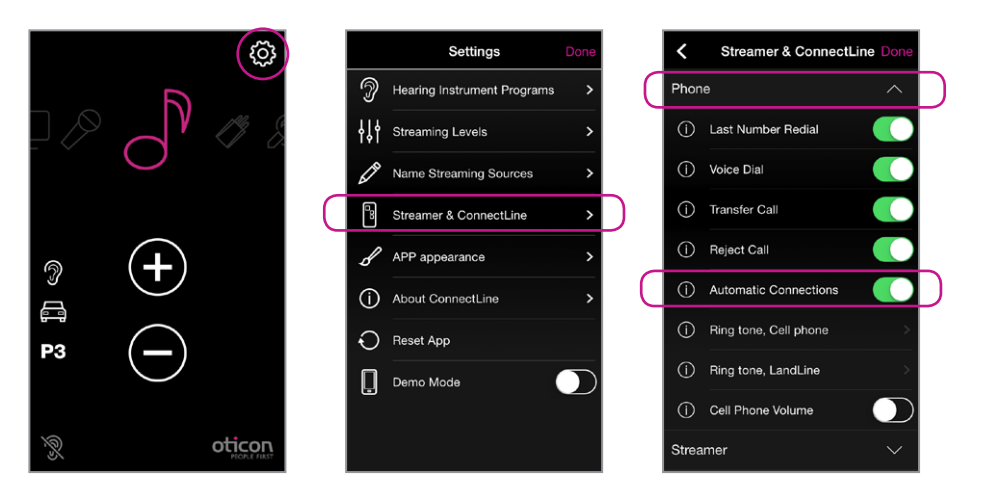

#### Automatische verbindingen voor muziekspeler

Om Streamer automatisch audio te laten streamen wanneer de muziekspeler gestart wordt, activeert u "Automatische verbindingen".

Instellingen --> Streamer & ConnectLine --> Telefoon --> Activeer automatische verbindingen

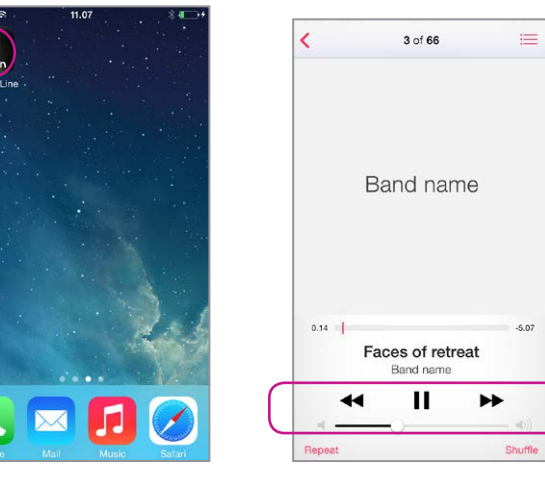

#### **Muziekspeler starten**

Klik op de hometoets om de ConnectLine App naar de achtergrond te duwen. Zoek en selecteer het "Muziek" pictogram.

#### Muziekspeler

U kunt via de App muziek afspelen, pauzeren en het volume regelen. Er wordt automatisch verbinding gemaakt met Streamer en de hoortoestellen.

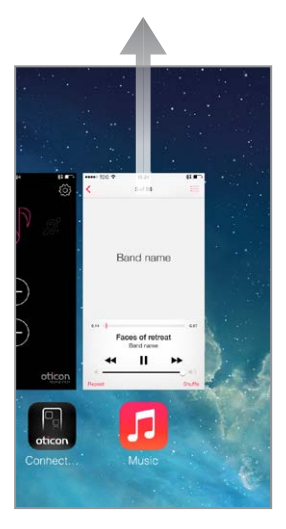

#### Naar de App terugschakelen

Als u naar de App wilt terugschakelen: Druk twee keer op de hometoets voor een overzicht van actieve apps en kies vervolgens de ConnectLine App of druk één keer op de hometoets en zoek de ConnectLine app zoals u normaal gesproken doet.

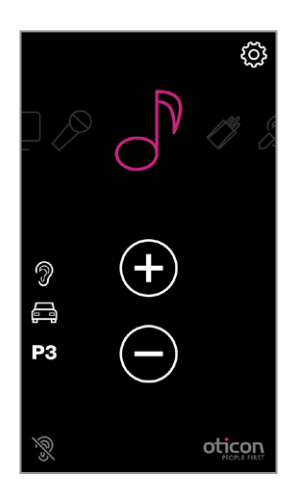

#### Selecteren en hervatten

Als u de ConnectLine App gebruikt, is het "Muziek" pictogram in de App een snelkoppeling naar de Muziekspeler die u naar behoefte kunt starten en stoppen. Als andere bronnen gekozen worden, wordt de muziek gepauzeerd totdat het "Muziek" pictogram weer geselecteerd wordt.

# Mic

# Mini-jack-in

#### In Carrousel, mits eerder gekoppeld

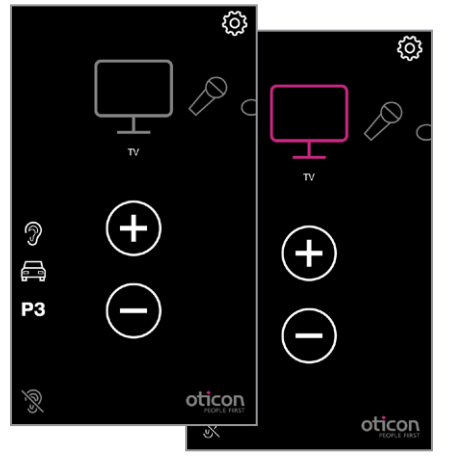

#### TV

Als u op TV drukt begint/stopt de audio van ConnectLine TV.

#### In Carrousel, mits eerder gekoppeld

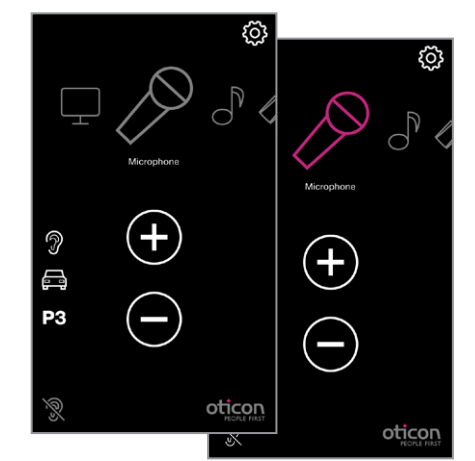

#### Mic

Als u op het "Mic" pictogram drukt, begint het streamen van audio van ConnectLine Mic. Streaming kan ook via de Mic of via Streamer worden gestart.

#### In Carrousel, mits geplaatst

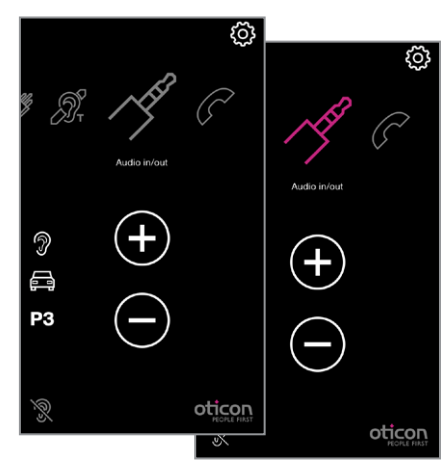

#### Mini-jack in/out Als er een mini-jack in Streamer zit, begint het streamen van audio automatisch.

Mini-jack in/out autostart Mini-jack autostart kan in Instellingen worden geactiveerd/gedeactiveerd.

Instellingen --> Streamer & ConnectLine --> Andere instellingen --> Mini-Jack Auto Streaming

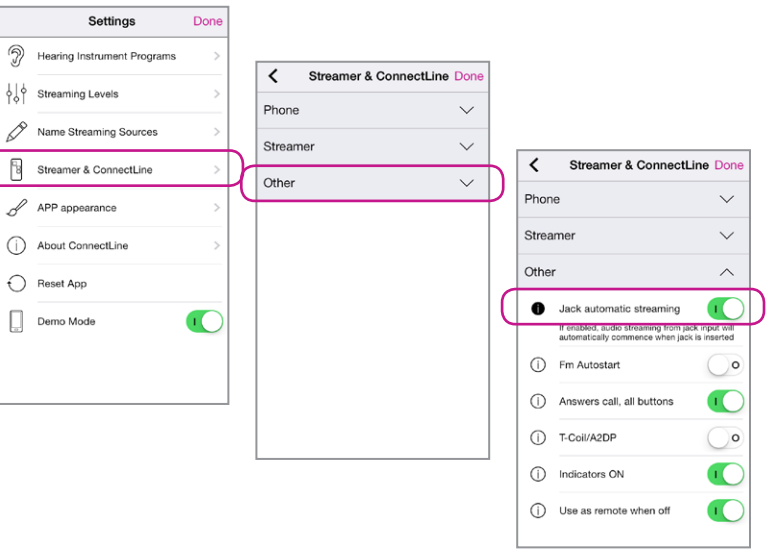

ૼૢૻ

FM

# Ringleiding

#### In Carrousel, mits geplaatst

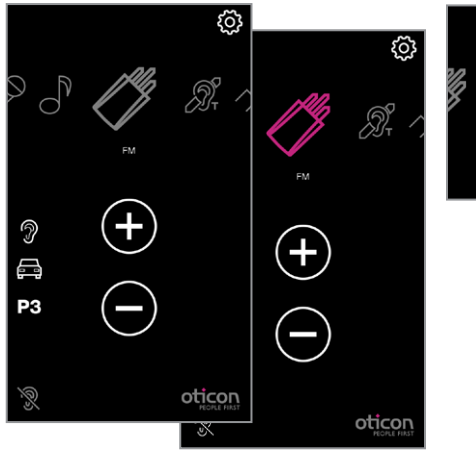

#### FM

Als u op het "FM" pictogram drukt, start/stopt audio streaming van FM

|      | Cattingo                    | Dana |   | 1          | Chronester | 9 Connecti in | Dana   |   | 1     | Stroomor & Connect        | ino Dono |
|------|-----------------------------|------|---|------------|------------|---------------|--------|---|-------|---------------------------|----------|
|      | Setungs                     | Done |   | ` <u> </u> | Streamer   | a connection  | e Done |   | `     | Sueamer & Connect         | The Done |
| 2    | Hearing Instrument Programs | >    |   | Phone      |            |               | $\sim$ |   | Phon  | e                         | $\sim$   |
| 4\$4 | Streaming Levels            | >    |   | Stream     | ier        |               | $\sim$ |   | Strea | mer                       | $\sim$   |
| D    | Name Streaming Sources      | >    | ( | Other      |            |               | $\sim$ | ) | Other |                           | ^        |
|      | Streamer & ConnectLine      | >    | D |            |            |               |        |   | ()    | Jack automatic streaming  |          |
| в    | APP appearance              | >    |   |            |            |               |        |   | 0     | Fm Autostart              |          |
| 0    | About ConnectLine           | >    |   |            |            |               |        |   | Û     | Answers call, all buttons | erted    |
| Ð    | Reset App                   |      |   |            |            |               |        |   | 0     | T-Coil/A2DP               | 0        |
|      | Demo Mode                   |      |   |            |            |               |        |   | 0     | Indicators ON             |          |
|      |                             |      |   |            |            |               |        |   | 0     | Use as remote when off    |          |
|      |                             |      |   |            |            |               |        |   |       |                           |          |

#### **FM** autostart

Mini-jack autostart kan in Instellingen worden geactiveerd/gedeactiveerd.

Instellingen--> Streamer & ConnectLine --> Andere instellingen--> FM Autostart

#### Altijd in carrousel

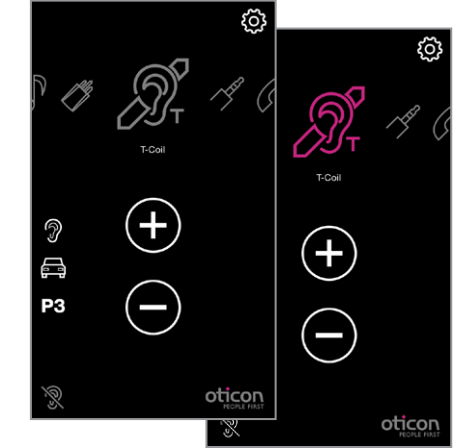

### Ringleiding

Als u op het "Ringleiding" pictogram drukt, start/stopt audio streaming van de ringleiding

### Tweede mobiele telefoon

#### Verschijnt in Carrousel, mits binnen bereik

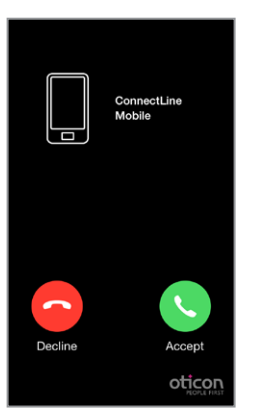

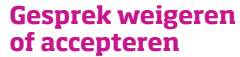

U ontvangt een waarschuwina over een inkomend gesprek (in het hoortoestel) en in de App. Het gesprek kan in de App of met Streamer worden geaccepteerd.

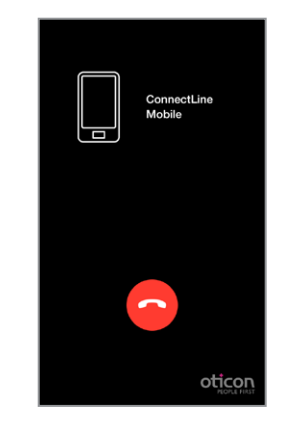

#### Gesprek beëindigen Het gesprek kan in de App (of met Streamer) worden beëindigd.

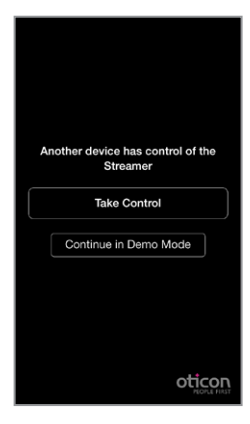

### Twee apps

Als de app op twee iPhones staat en beide zijn met Streamer gekoppeld. De laatst gestarte app neemt controle over Streamer.

#### WAARSCHUWING! Om er zeker van te zijn dat uw systeem niet bediend wordt zonder uw toestemming of weten, raden we aan de App alleen te installeren op uw persoonlijke apparaten.

App is in werking Als een ConnectLine Phone

gekoppeld is en deze binnen bereik is, verschijnt dit als een telefoonpictogram in de app. Als de app niet in werking is, kan het gesprek alleen direct via Streamer worden beantwoord.

# Vaste telefoon

#### Verschijnt in Carrousel, mits binnen bereik

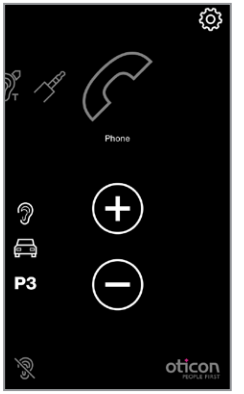

Gesprek beantwoorden U ontvangt een waarschuwing over een inkomend gesprek (in het hoortoestel) en in de App. Het gesprek kan in de App of met Streamer worden geaccepteerd.

ConnectLine

5

Accept oticon

Phone

~

Decline

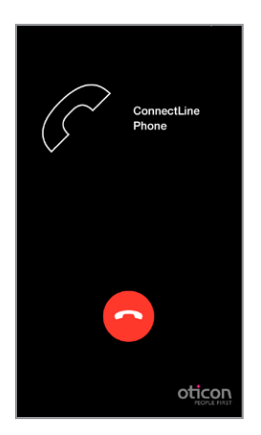

#### Gesprek beëindigen

Het gesprek kan op de app (of met Streamer) worden beëindiqd.

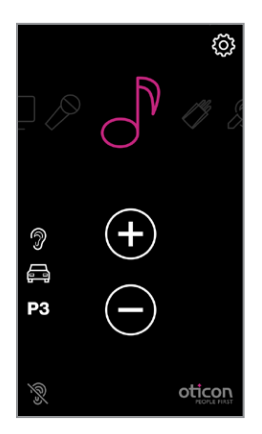

#### Automatische hervatting

Als een andere bron actief was (in dit geval muziek), wordt die bron na beëindiging van het gesprek hervat.

## **Instellingen - Streaming niveaus**

# Instellingen - Benoem de streaming bronnen

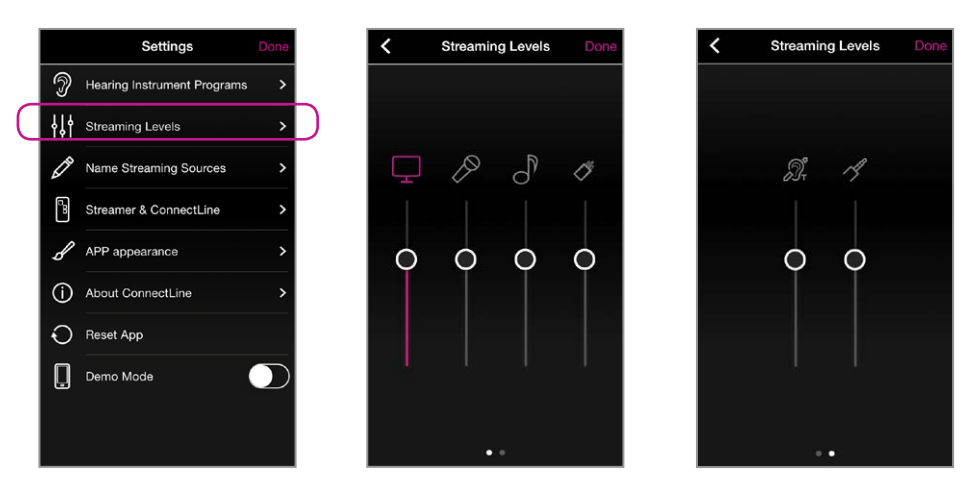

#### **Streaming niveaus**

Streaming niveaus kunnen voor elke streamingbron onafhankelijk worden aangepast. De actieve bron wordt tijdens het streamen in magenta weergegeven.

Instellingen --> Streaming niveaus

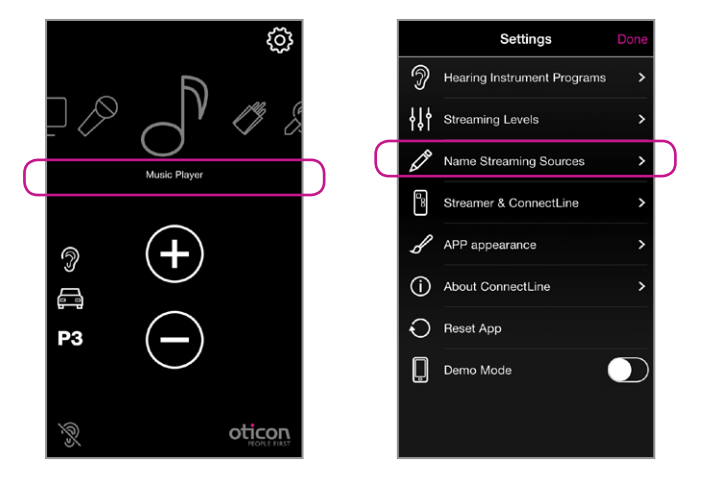

#### Benoem de streaming bronnen

De streamingbronnen kunnen volgens de persoonlijke voorkeur worden gelabeld.

Instellingen --> Benoem de streaming bronnen

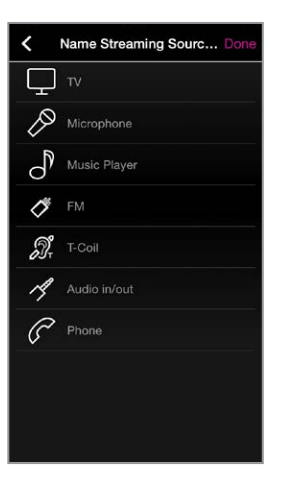

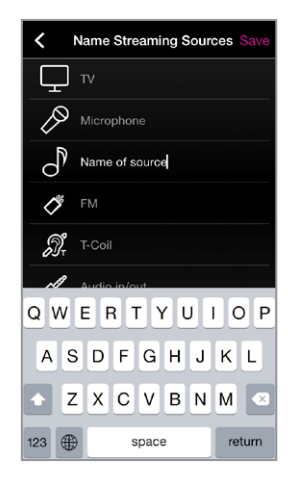

## Instellingen - Telefoon

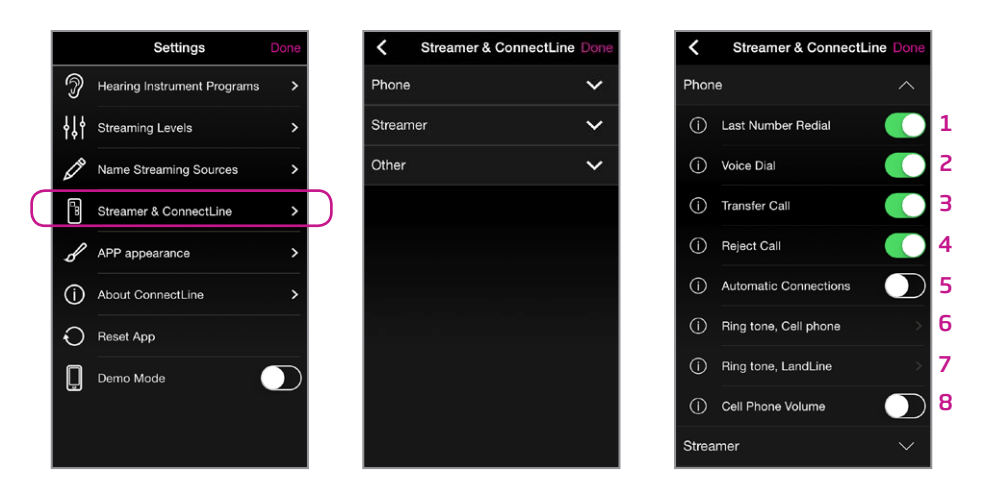

#### Instellingen - Telefoon

Een reeks van instellingen die het dagelijks gebruik van de telefoon beïnvloedt, kan worden aangepast.

#### 1: Last Number Redial (Herhaling laatste nummer)

Herhalen van het laatste nummer, indien geactiveerd, kan gestart worden door de telefoontoets op Streamer ingedrukt te houden (mits ondersteund door de mobiele telefoon)

#### 2: Voice Dial (Spraakgestuurd bellen)

Spraakgestuurde nummerkeuze, indien geactiveerd, is mogelijk door kort op de telefoontoets op Streamer te drukken (mits ondersteund door uw mobiele telefoon en mits u niet binnen het bereik van een ConnectLine Phone bent)

#### 3: Transfer Call (Gesprek doorverbinden)

Een gesprek kan, indien geactiveerd, naar de mobiele telefoon doorgeschakeld worden als u de telefoontoets op Streamer ingedrukt houdt

#### 4: Reject Call (Gesprek weigeren)

Een inkomend gesprek kan, indien geactiveerd, geweigerd worden door op de toets volume lager op Streamer te drukken

#### 5: Automatic connections (Automatische verbindingen)

Automatische verbindingen toestaan. Bv. sms-berichten en muziekspelers

#### 6: Ring tone, cell (Beltoon, mobiele telefoon)

Beltonen die met gesprekken van uw mobiele telefoon(s) worden geassocieerd

7: Ring tone, LandLine (Beltoon, vaste telefoon) Beltonen die met gesprekken van ConnectLine Phone worden geassocieerd

#### 8: Mobile phone volume (Volume mobiele telefoon) Hier kunt u met de volumetoetsen van de telefoon het volume van het gesprek aanpassen

## Instellingen - Streamer

# Instellingen - Andere instellingen

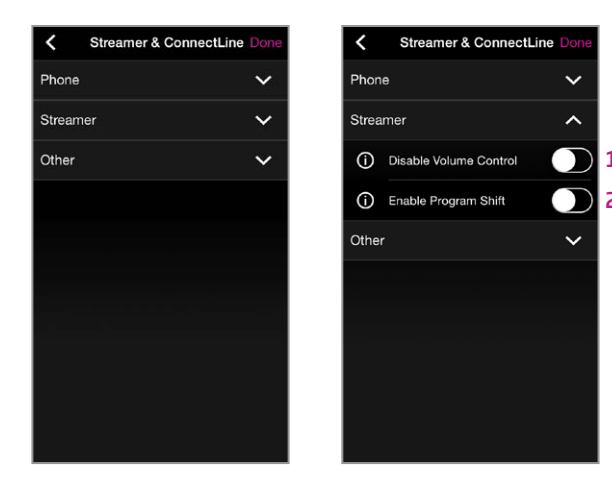

#### Instellingen - Streamer

Een reeks van instellingen die het dagelijks gebruik van Streamer beïnvloedt, kan worden aangepast.

#### 1: Volumebediening uitschakelen

Als Volumebediening uitschakelen geactiveerd is, kan de volumeregeling van de hoortoestellen niet met Streamer worden bediend

#### 2: Programmawisseling inschakelen

Als Programmawisseling inschakelen geactiveerd is, kan de programmaverandering van de hoortoestellen met Streamer worden bediend.

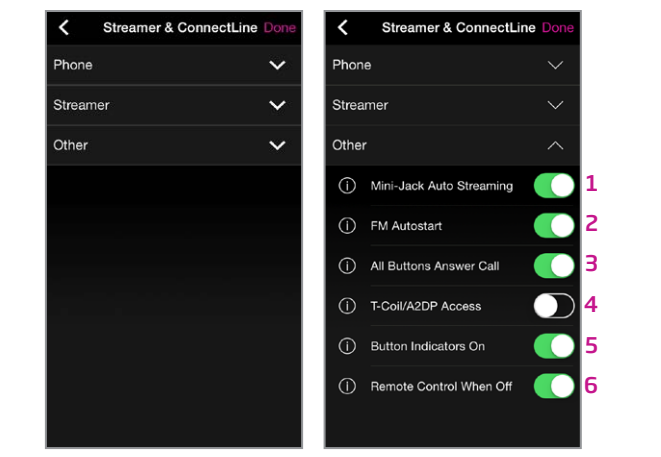

#### Instellingen - Andere instellingen

Een reeks van instellingen die het dagelijks gebruik van Streamer beïnvloedt, kan worden aangepast.

1: Mini-jack automatic streaming (Mini-jack automatische streaming) Audio streaming van mini-jack input, indien geactiveerd, begint automatisch wanneer een mini-jack wordt aangesloten

3: Answers call, all buttons (Gesprek met willekeurige toets beantwoorden) Indien geactiveerd kunnen alle toetsen op de voorzijde gebruikt worden om een gesprek te beantwoorden

#### 2: FM autostart

FM streaming, indien geactiveerd, begint automatisch wanneer een FM-ontvanger wordt aangesloten

#### 4: T-Coil/A2DP (Ringleiding/A2DP)

Indien niet geselecteerd, start één keer drukken op de Streamer AUX-toets A2DP. Indien geselecteerd, start één keer drukken op de Streamer AUX-toets de ringleiding

#### 5: Indicators ON (Indicators knoppen Aan)

Indien uit, geen zichtbare lampjes op voorzijde van Streamer

#### 6: Use as remote when off (Afstandsbediening indien uitgeschakeld)

Streamer kan, indien geactiveerd, ook als afstandsbediening voor de hoortoestellen worden gebruikt, zelfs wanneer Streamer uit staat

# Instellingen - Uiterlijk van de app

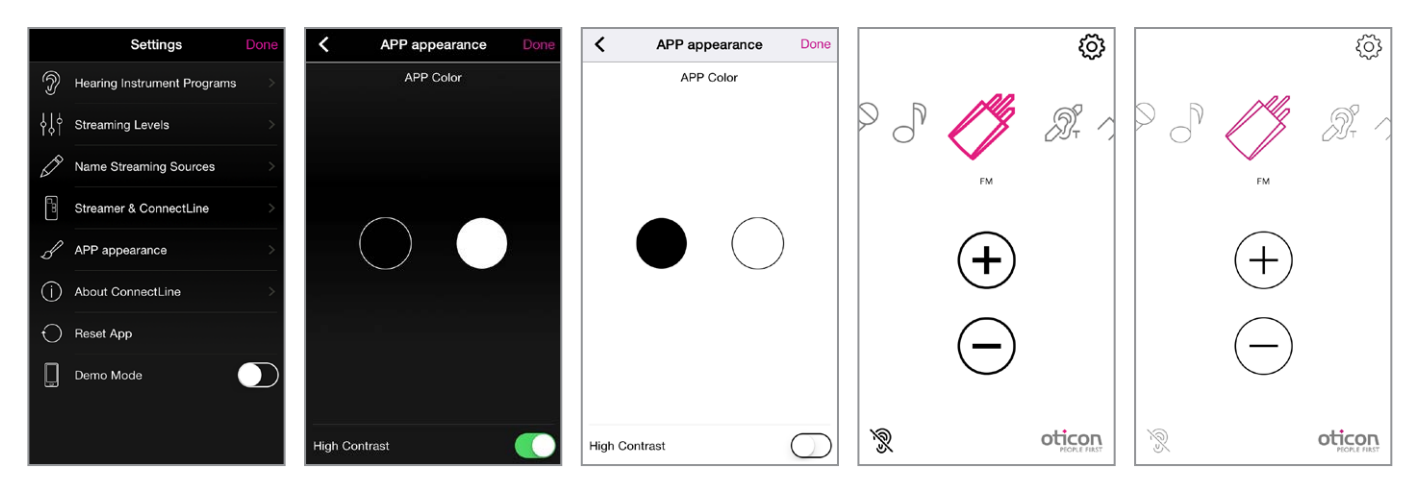

### Visueel aspect

Het visuele aspect van de app kan tussen zwart en wit worden verwisseld. (A) Voor beide kleuren kunnen dunne of dikke omlijningen van pictogrammen worden gekozen. (B)

Deze gids gaat verder op de volgende pagina 33

### Problemen oplossen

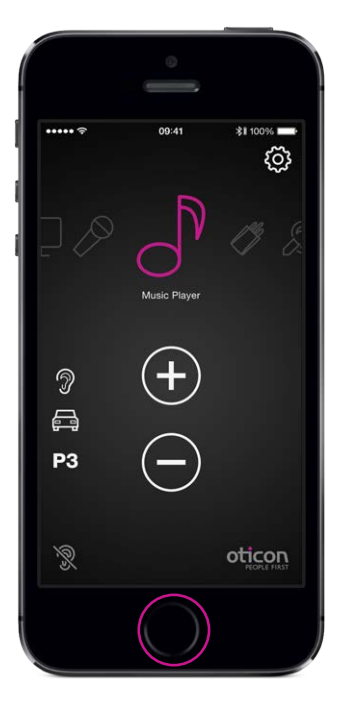

#### App sluiten/opnieuw starten

Dubbelklik op home om de app te sluiten en alle actieve apps te tonen.

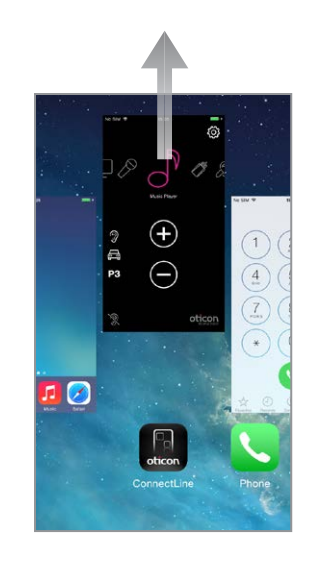

App sluiten Swipe de afbeelding ConnectLine App omhoog "uit het scherm". De app is nu volledig gestopt.

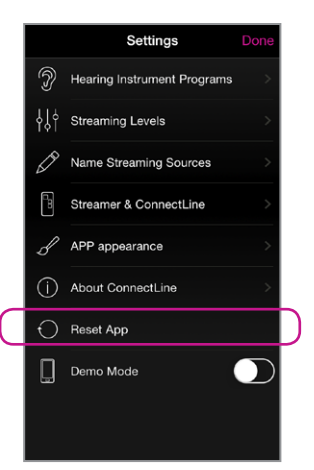

App resetten Resetten van de App betekent dat de App hersteld wordt naar zijn oorspronkelijke instellingen.

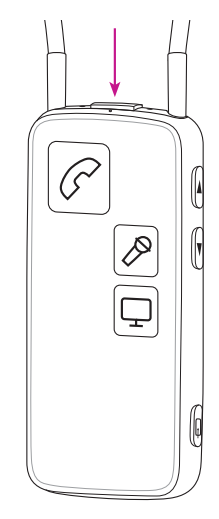

Streamer resetten Streamer wordt bij het aan/ uitzetten automatisch gereset

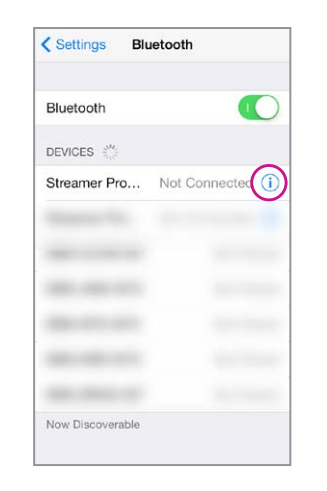

#### Streamer en iPhone opnieuw koppelen

In sommige gevallen, met name wanneer de telefoon en Streamer meerdere keren met andere apparaten gekoppeld zijn, kan het handig zijn alle koppelingen zowel op de telefoon als Streamer te wissen.

- a. Streamer uitzetten
- c. iPhone uitzetten
- d. Streamer aanzetten

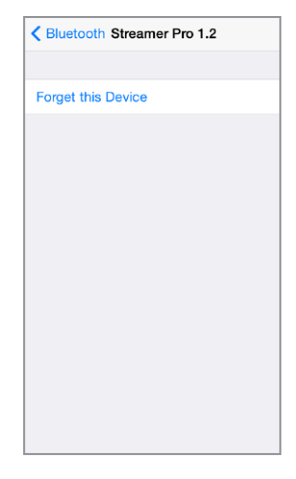

b. Op de iPhone: (instellingen Bluetooth) selecteer de kleine (i) en druk vervolgens op "vergeet dit apparaat"

e. Op Streamer: Houd de aan/uit-knop EN volume hoger 10 seconden ingedrukt. f. Zet de iPhone aan en koppel opnieuw met Streamer (zie pagina 4)

### **People First**

People First is our promise to empower people to communicate freely, interact naturally and participate actively

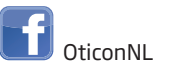

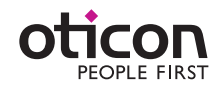